## How to Download Using a Computer

**1**) If iTunes is not already on your computer, visit www.apple.com/itunes to download and install it. [Note: Although Windows Media Player will play the MP3 file, it is not able to access full features of the audiobook.]

2) Purchase the talk via the Association website. From the website Purchase Confirmation page or confirmation email, click the **M4B** download option.

3) Once the audiobook is downloaded, follow the below steps to add to iTunes library.

## How to Add to iTunes Library

1. With iTunes open, chose File > Add File to Library

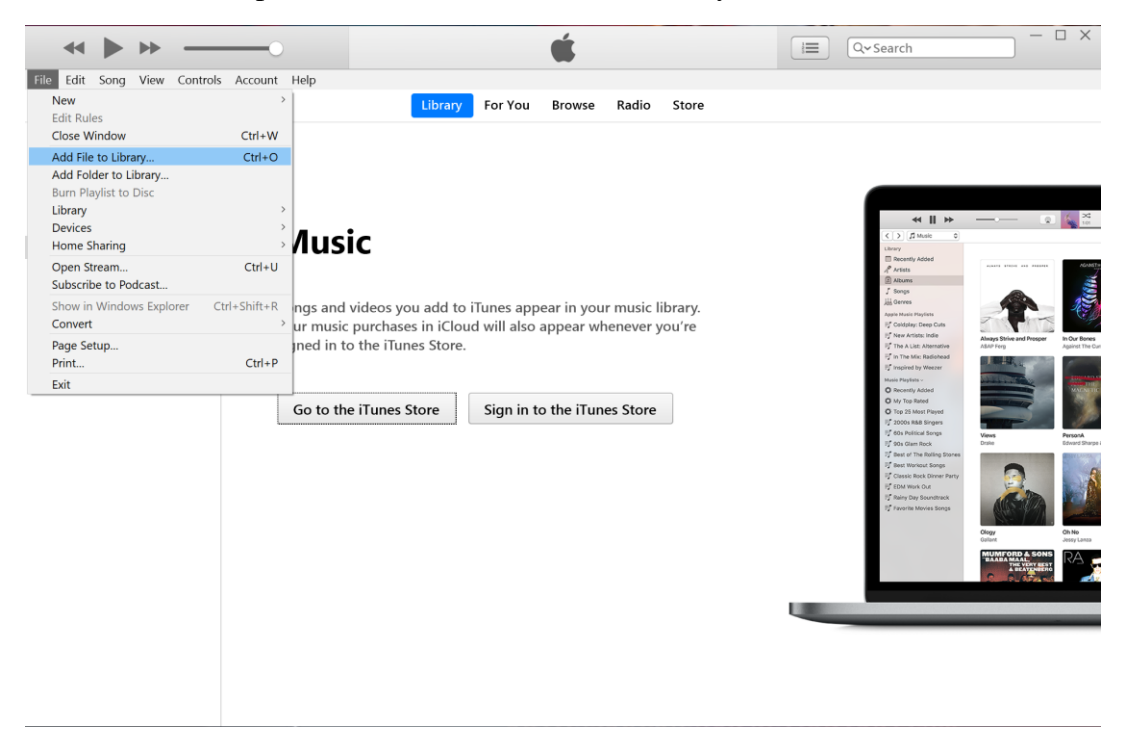

2. Navigate to the Downloads folder.

3. Choose file and click Open.

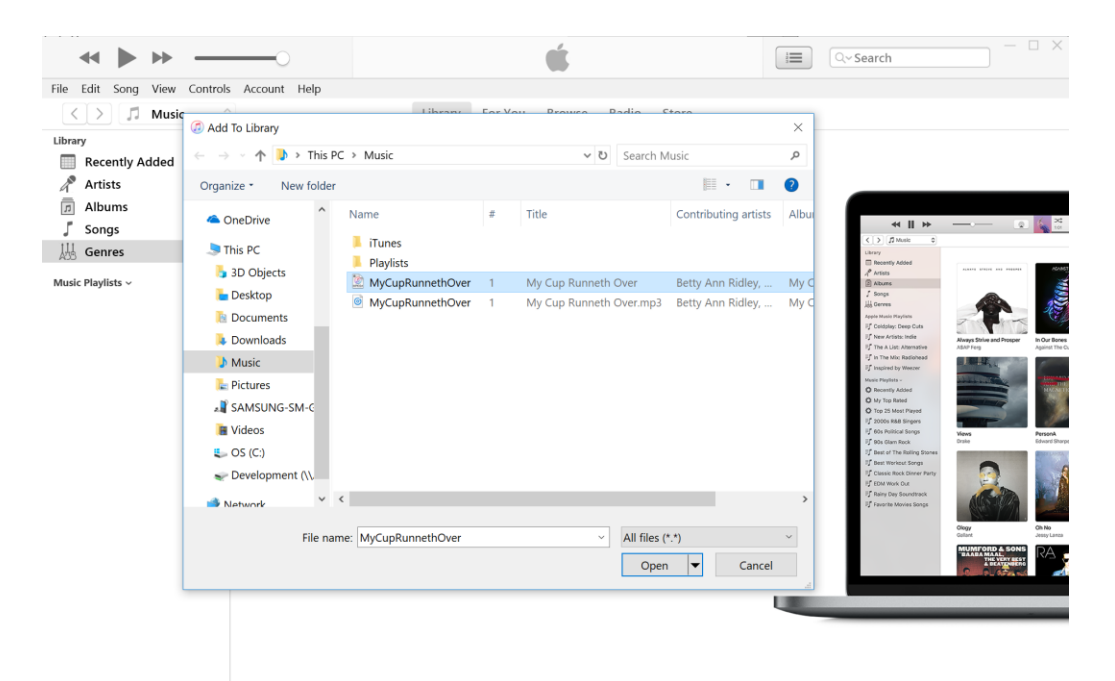

4. Once done, click on **Music** above the left sidebar.

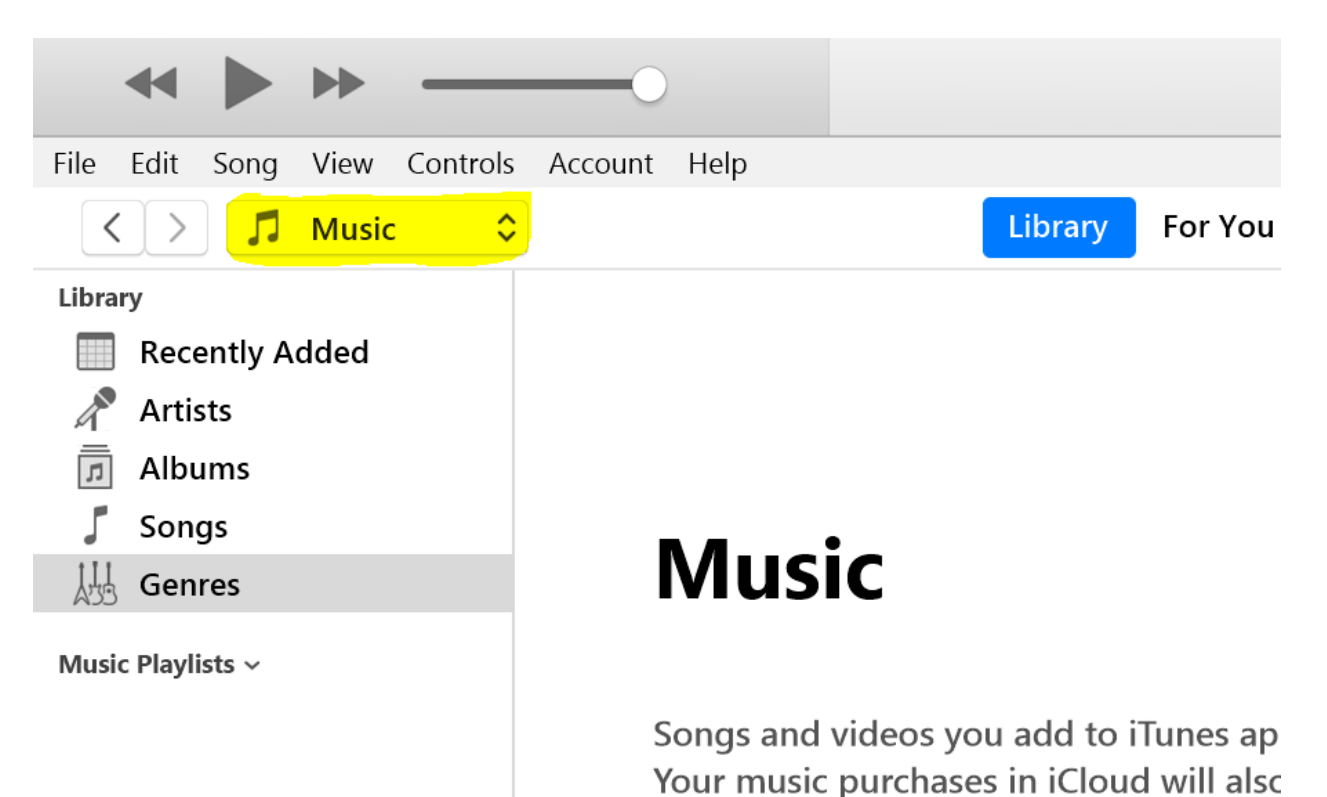

5. Switch to Audiobooks.

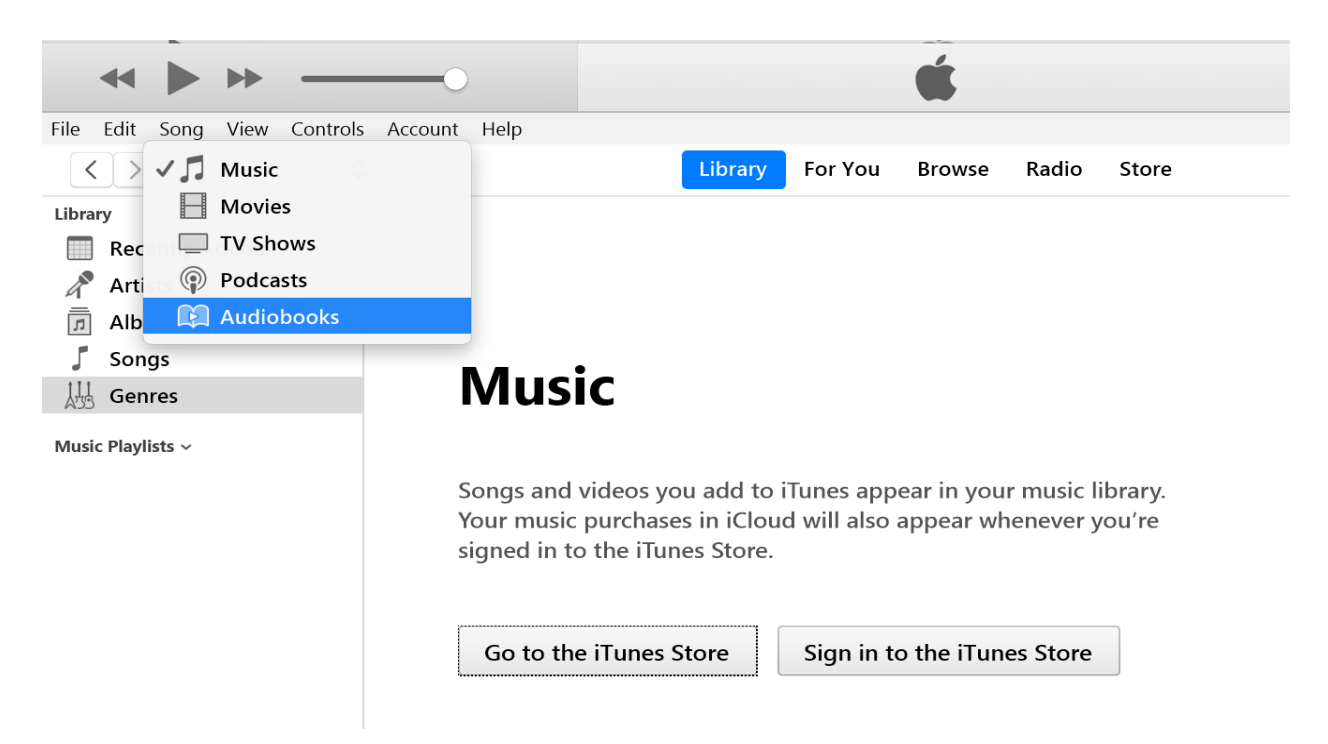

6. Your file should now appear.

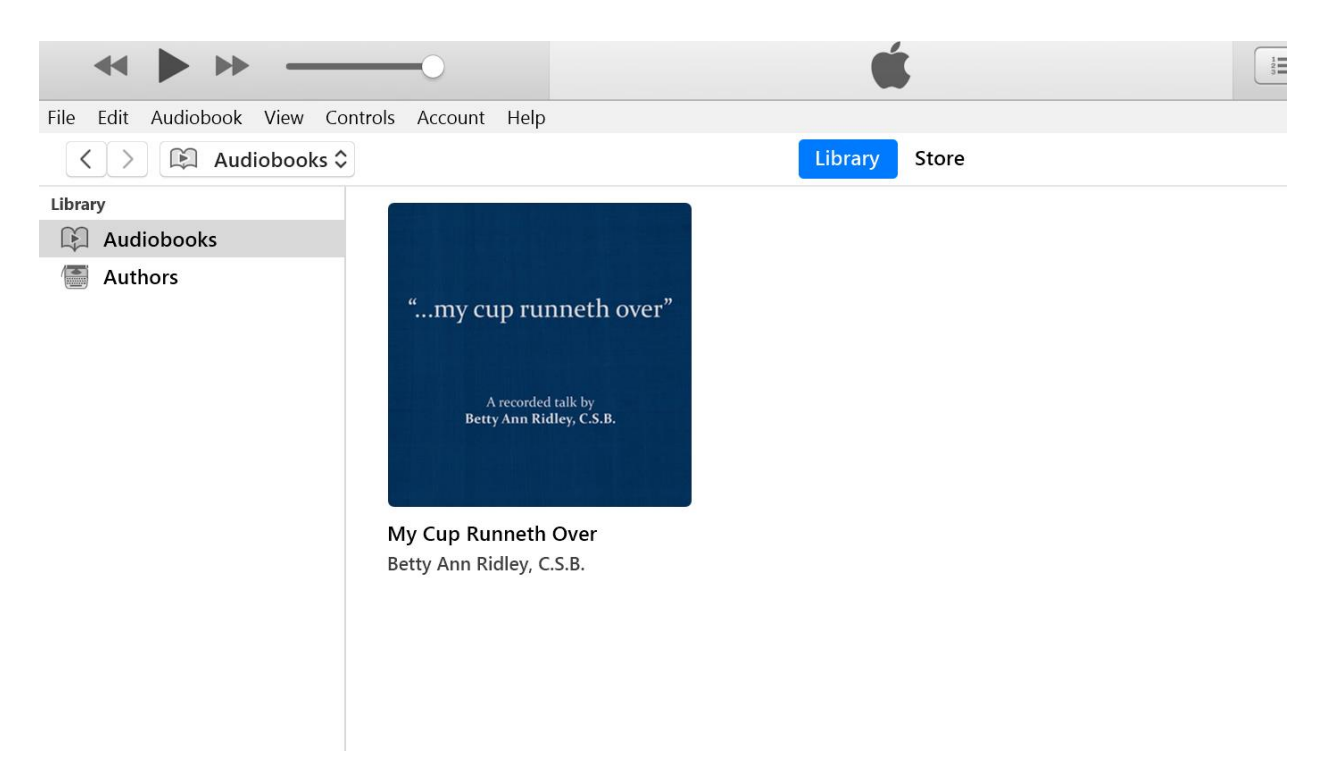

## **Skipping Chapters**

On the Mac or Windows, the iTunes app won't skip chapters simply by pressing next. But you can go to the Chapters tab of the menu bar and choose what chapter you want there.

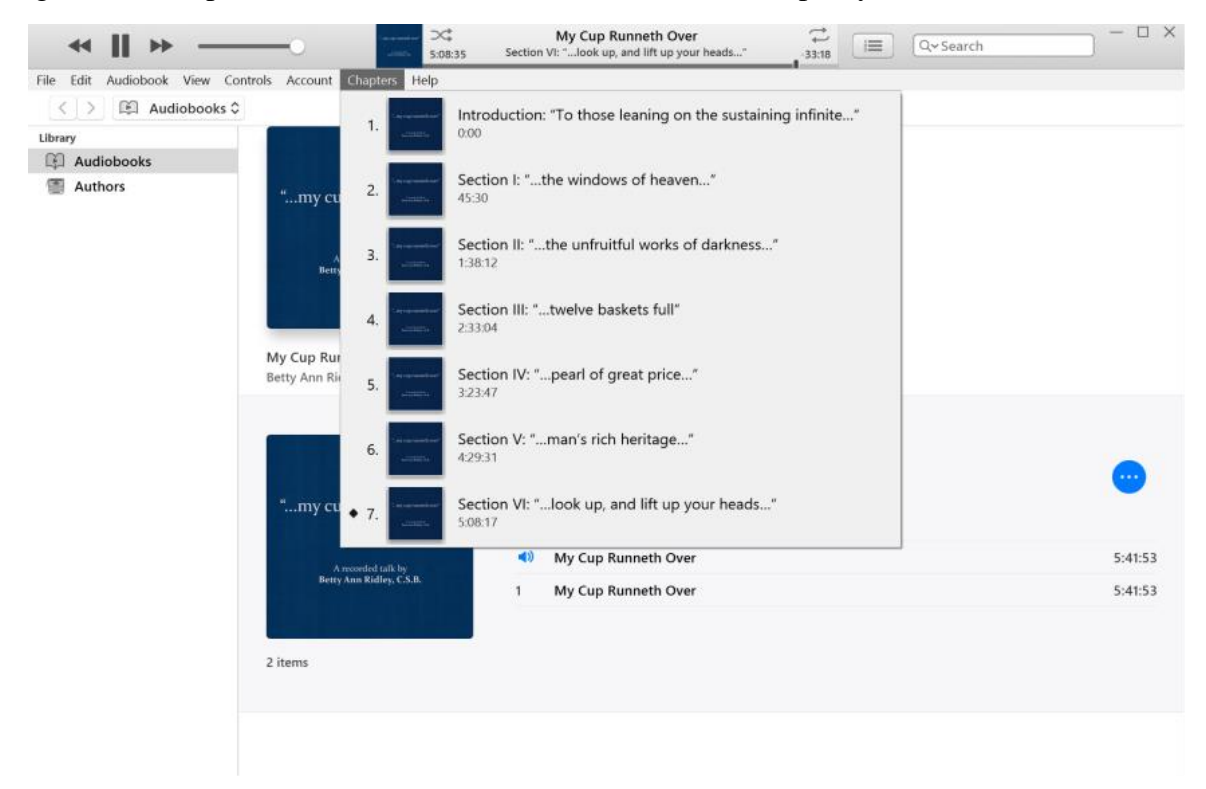